# Lab 5: Combinatorial Logic - Design a Full Adder

In this lab, we will design a simple Full Adder block, to test our knowledge of concurrent signal assignments, and simple VHDL operators.

# A. Design A Full Adder

The port interface of the adder are:

| Port | Direction | Туре      |  |
|------|-----------|-----------|--|
| А    | IN        | std_logic |  |
| В    | IN        | std_logic |  |
| Ci   | IN        | std_logic |  |
| S    | OUT       | std_logic |  |
| Со   | OUT       | std_logic |  |

The functionalities of the full adder are summarised in the following table

|   | Function       |  |
|---|----------------|--|
| S | A XOR B XOR Ci |  |

Co (A AND B) or (A AND Ci) or (B AND Ci)

## Simulating the project

A testbench tb\_fulladder.vhd is provided inside the sim/ folder. It initialises all inputs to zero, and explores all possible combinations. Finally, it compares the results against the expectation as in the following table.

| Α | В | Ci | S | Со |
|---|---|----|---|----|
| 0 | 0 | 0  | 0 | 0  |
| 0 | 0 | 1  | 1 | 0  |
| 0 | 1 | 0  | 1 | 0  |
| 0 | 1 | 1  | 0 | 1  |
| 1 | 0 | 0  | 1 | 0  |
| 1 | 0 | 1  | 0 | 1  |
| 1 | 1 | 0  | 0 | 1  |
| 1 | 1 | 1  | 1 | 1  |

### Exercise 1.

- 1. Open a terminal and go to 1. Go to ~/labs/lab05.
- 2. Open the source file src/fulladder.vhd, using kate or your favorite editor

kate src/fulladder.vhd &

- 3. Implement the functionalities as in the above truth table.
- 4. Run the provided simulation script to check that your design is working correctly

./run\_sim.sh

To run the simulation in GUI mode launch

./run\_sim.sh -g

### Exercise 2. Add signals

- 1. Define a new std\_logic signal TMP in the FullAdder Architecture
- 2. Implement the following functionalities using the new defined signal

|     | Function   |
|-----|------------|
| TMP | A XOR B    |
| S   | TMP XOR Ci |

Co (A AND B) or (TMP AND Ci)

3. Run again the simulation and check the results